### Embedden van Geogebra

Ga naar Geogebra, zoek het juiste materiaal en klik in het overzichtsscherm, of in de applet zelf op

het icoon met de drie stipjes

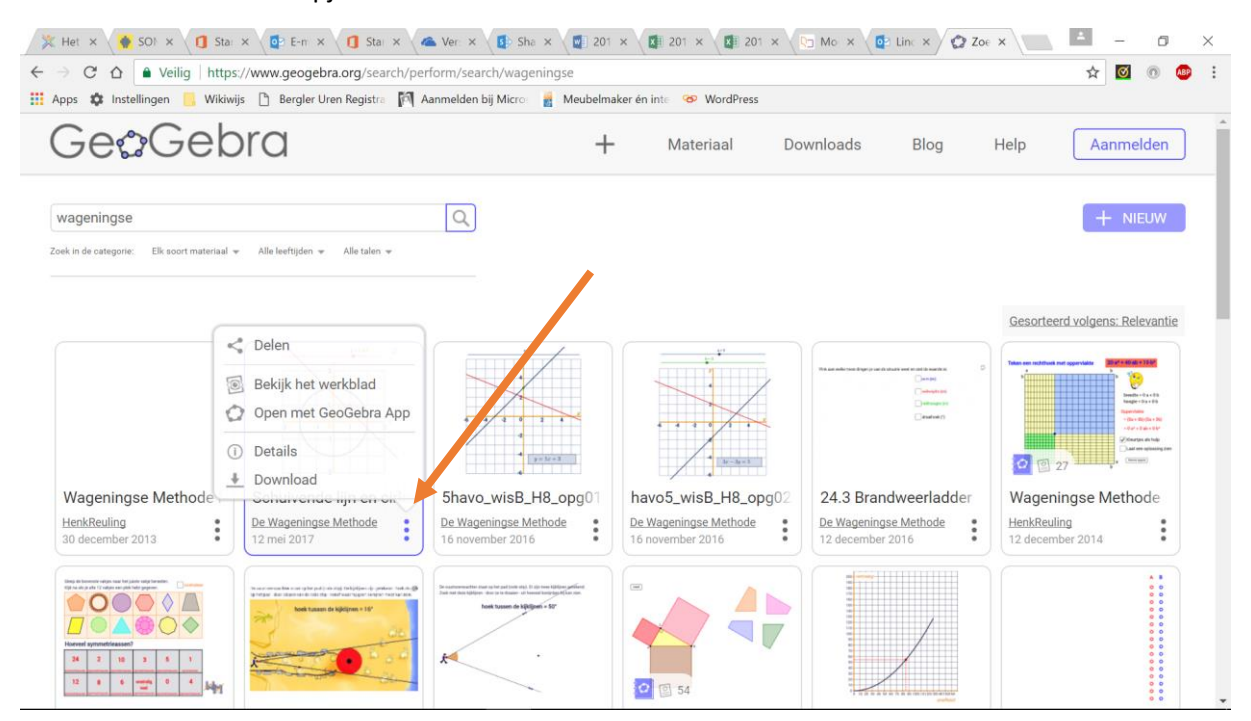

- Je komt nu terecht in het onderdeel 'delen'. Kies hier voor 'embedden'.
- Zorg dat is ingesteld 'applet zonder titel' en 'HTML'
- Kopieer de code die je in het venster ziet

| - reling inteps//ww                                          | v.geogebra.org/search/perform/search/wageningse                                                                                                    |                                                                                                    | ☆ 💿 🔇                                           |
|--------------------------------------------------------------|----------------------------------------------------------------------------------------------------|----------------------------------------------------------------------------------------------------|-------------------------------------------------|
| ps 🗱 Instellingen 📙 Wikiwijs 🗋                               | Bergler Uren Registra 🕅 Aanmelden bij Micro 📓 Meubelmake                                                                                                    | er én inte 🧐 WordPress                                                                                |                                                 |
| Ge&Gebr                                                      | a +                                                                                                    | Materiaal                                                                                             | Aanmelden                                       |
|                                                              |                                                                                                    | Kopieer deze code                                                                                     | e + meuw                                        |
|                                                              | Delen                                                                                                    |                                                                                                    |                                                 |
|                                                              | 🖀 Groep 💊 Link @ email 💔 Emb                                                                                                    | edden                                                                                                 | volgens: Relevantie                             |
|                                                              | <iframe a="" height="53&lt;/td&gt;&lt;td&gt;&lt;/td&gt;&lt;/tr&gt;&lt;tr&gt;&lt;td&gt;&lt;/td&gt;&lt;td&gt;Viffame/id/T4g68gdU/width/518/height/538/borde&lt;br&gt;e/ai/false/asb/false/sri/true/rc/false/d/false/sdz//&lt;br&gt;Embedden &lt;a href=" mailto:<="" scrolling="no" src="https://www.geogebra.org/materia&lt;/td&gt;&lt;td&gt;internet in the second&lt;/td&gt;&lt;/tr&gt;&lt;tr&gt;&lt;td&gt;&lt;/td&gt;&lt;td&gt;l/iframe/id/T4g68gdU/width/518/height/538/borde&lt;br&gt;e/ai/false/asb/false/sri/true/rc/false/ld/false/sdz/&lt;/td&gt;&lt;td&gt;er/888888/smb/false/stb/false/stbh/fals&lt;br&gt;false/ctl/false" title="Schuivende lijn en cirke&lt;/td&gt;&lt;td&gt;I" width="518px"></iframe> | r/88988/smb/false/stb/false/stb/fals<br>false/ctl/false <sup>*</sup> width="518px" height="53<br>HTML | 2 27 - 27 - 27 - 27 - 27 - 27 - 27 - 27         |
| Wageningse Methode - S<br>HenkReuling<br>30 december 2013 12 | Vifframe/fd/T4g68gdU/width/518/height/538/borde<br>e/ai/false/asb/false/sri/true/rc/false/dd/false/sdz//<br>Embedden <a href="mailto:</a> Toon me                                                                                                    | r/88888/smb/false/stb/false<br>false/ctl/false' width="518px" height="53<br>HTML •<br>lder W          | Ageningse Methode<br>enklæding<br>tecember 2014 |

• De code ziet er ongeveer uit zoals hieronder:

## Embedden van Geogebra

<iframe scrolling="no" title="Schuivende lijn en cirkel"

src="https://www.geogebra.org/material/iframe/id/T4g68gdU/width/518/height/538/border/88888 8/smb/false/stb/false/stbh/false/ai/false/asb/false/sri/true/rc/false/ld/false/sdz/false/ctl/false" width="518px" height="538px" style="border:0px;"></iframe>

#### Methode 1: via video-element

- Ga naar je Wikiwijs arrangement
- Kies voor het element 'video'
- Plak de code in het element.

| 1                                                                                                    | ×                                                                                                    |
|----------------------------------------------------------------------------------------------------|----------------------------------------------------------------------------------------------------|
| Door Kennisnet LleG op 2017-07-06 11:17:03                                                                                                    |                                                                                                    |
| <iframe <br="" scrolling="no" title="Schuivende lijn en cirkel">src="https://www.geogebra.org/material/iframe/id/T4g68gdU/width/518/height/538/<br/>berder/888888/smb/false/stb/false/stb/false/asb/false/asb/false/asb/false/add/false/</iframe> | 0                                                                                                    |
| ● Links ○ Midden ○ Rechts                                                                                                    |                                                                                                    |
|                                                                                                    | 0                                                                                                    |
| Auteursnotitie toevoegen                                                                                                    |                                                                                                    |
| Annuleren Ops                                                                                                    | slaan                                                                                                    |
|                                                                                                    | Door Kennisnet LleG op 2017-07-06 11:17:03 <pre> src="https://www.geogebra.org/material/iframe/id/T4g68gdU/width/518/height/538/ border/888888/emb/falae/etb/falae/etb/falae/ei/falae/etb/falae/etb/</pre> |

• Klik op opslaan

•

Methode 2: via tekstelement en icoontje 'film'

- Ga naar je Wikiwijs arrangement
  - Kies voor het element 'tekst'
- Kies in het tekstelement voor het icoontje 'video'

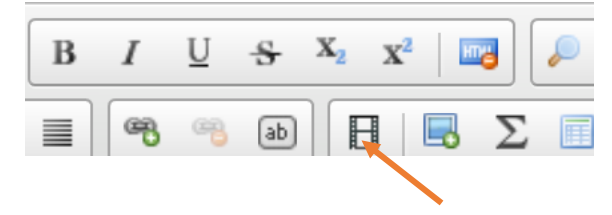

# Embedden van Geogebra

• Plak de code in het popupvenster en klik op ok.

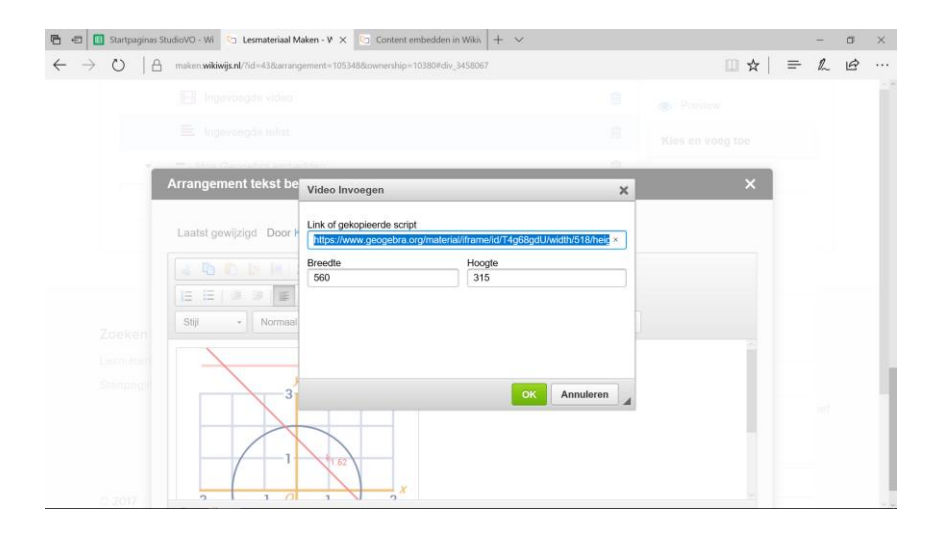

• Klik daarna op 'tekst opslaan'.

Opmerking: gebruik je deze methodiek, dan wordt de grootte van het embedvenster aangepast naar de 'standaardgrootte' die Wikiwijs hanteert. Dit kun je overigens zelf gemakkelijk aanpassen via de veldjes breedte en hoogte.

## Voorbeeldje

• Via onderstaande link vind je een voorbeeldje.